# **PT3700 Teleprompter & Hard Case Travel Kit**

## **QUICKSTART GUIDE**

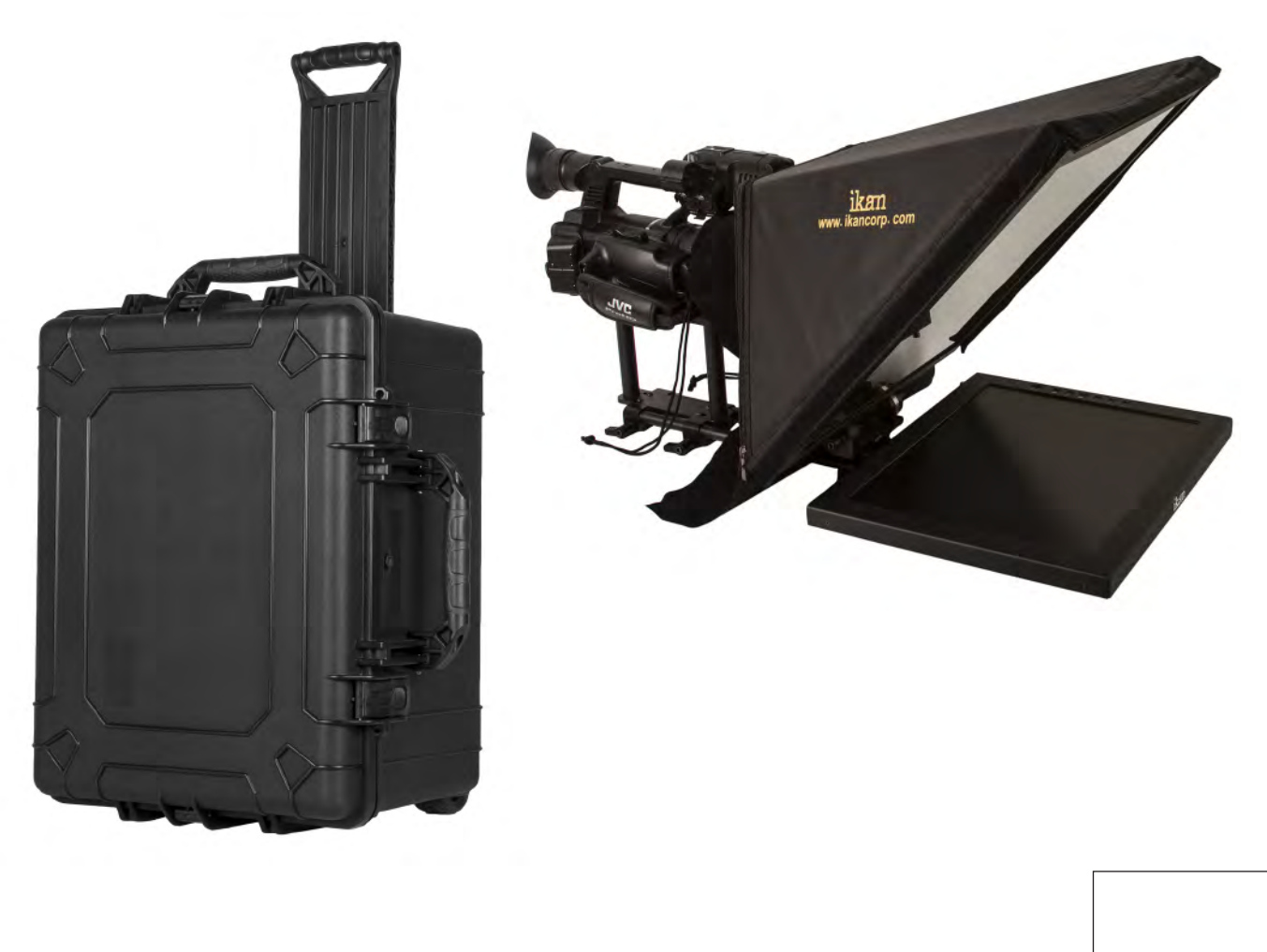

Checked by

#### CONDITIONS OF WARRANTY SERVICE

- Free service for one year from the day of purchase if the problem is caused by manufacturing errors.
- The components and maintenance service fee will be charged if the warranty period has expired.

Free Service will not be Provided in the Following Situations: (\* Even if the product is still within the warranty period.)

- Damage caused by abuse or misuse, dismantling, or changes to the product not made by the company.
  - Damage caused by natural disaster, abnormal voltage, and environmental factors etc.

ikan www.ikancorp.com

1.713.272.8822 support@ikancorp.com © 2014 ikan Corporation. All right reserved

# **PT3700 Teleprompter & Hard Case Travel Kit**

## **QUICKSTART GUIDE**

### What's included

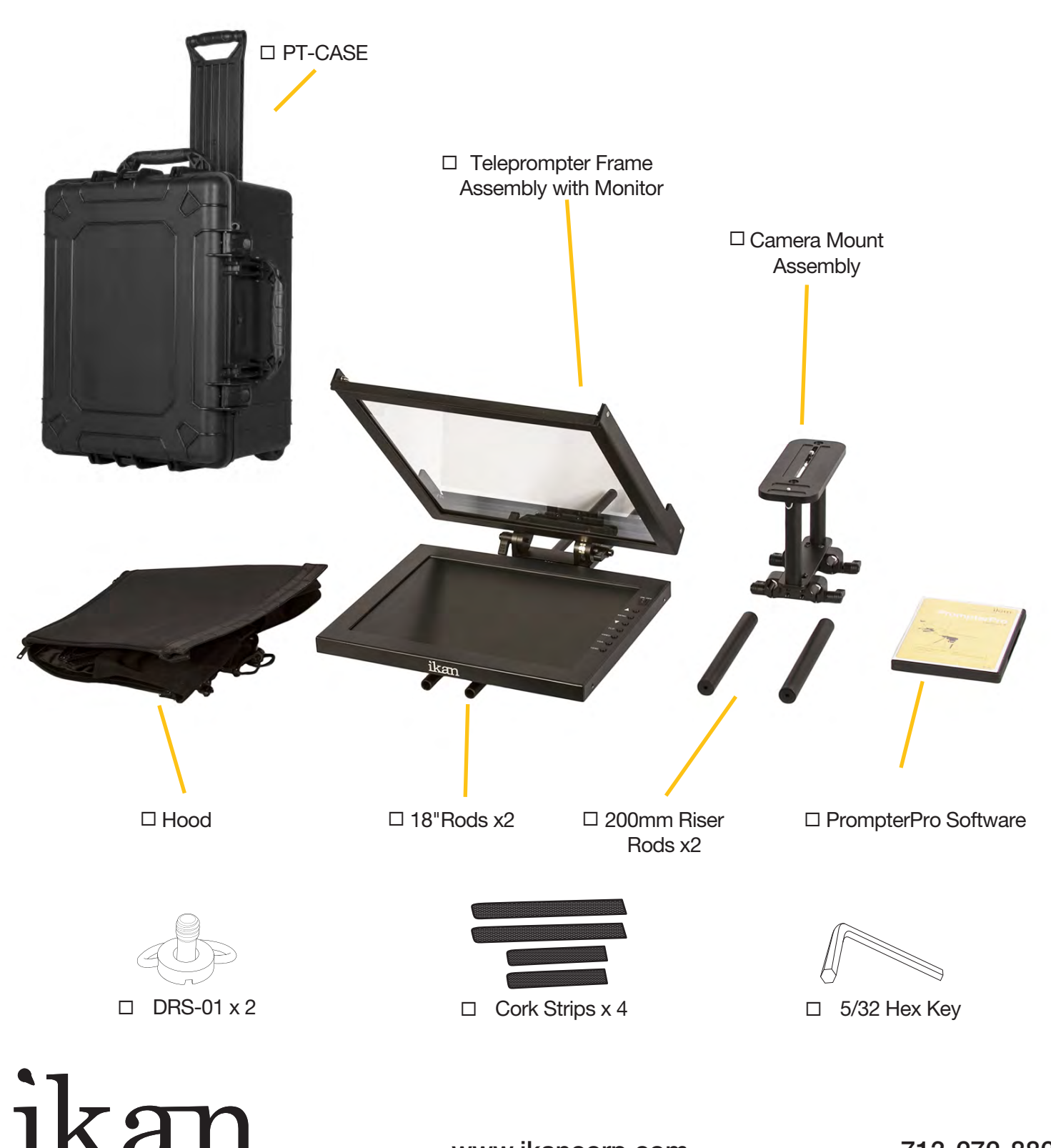

www.ikancorp.com

# **PT3700 Teleprompter & Hard Case Travel Kit**

#### STEP 1:

## **QUICKSTART GUIDE**

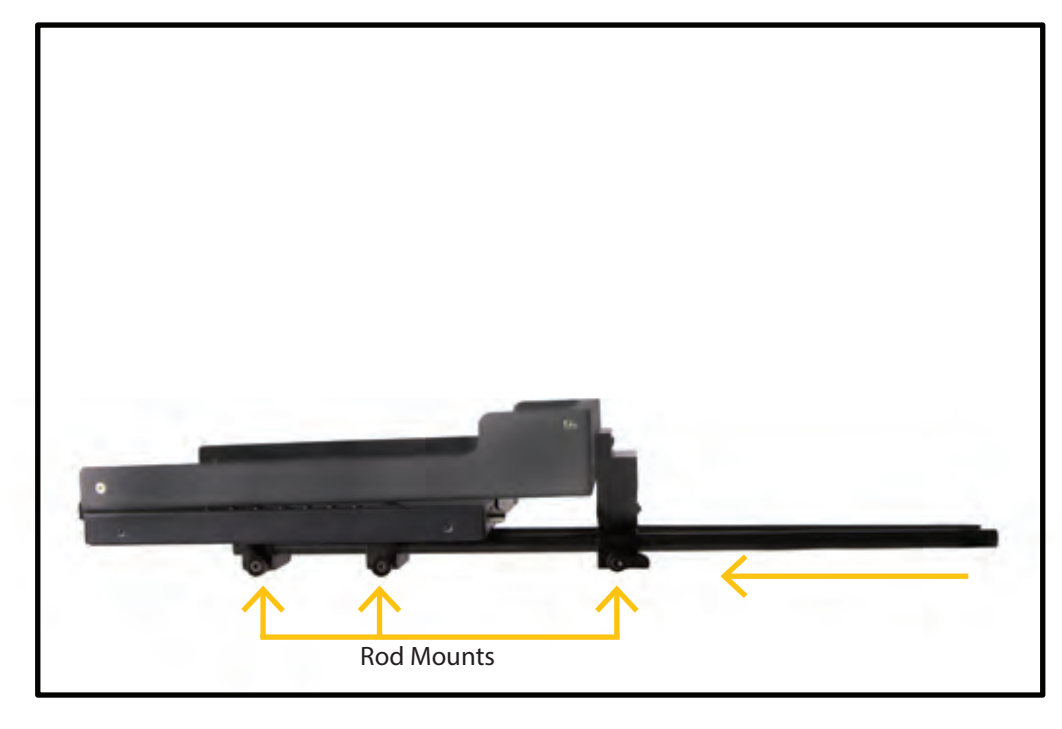

Place teleprompter frame assembly on a flat surface and slide the 18 in. rods into rod mounts.

#### STEP 2:

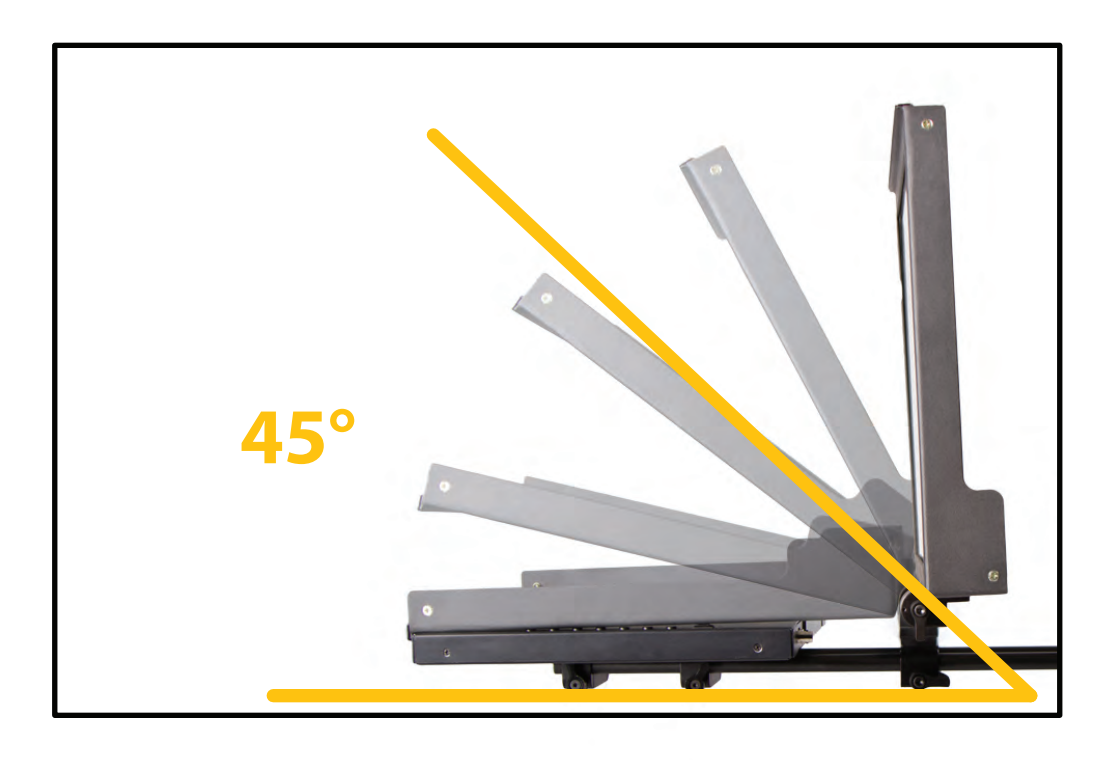

You can position the glass at any angle you want but the preferable angle is 45°

# ikan

# PT3700 Teleprompter & Hard Case Travel Kit

#### STEP 3:

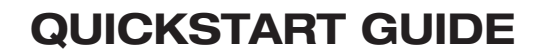

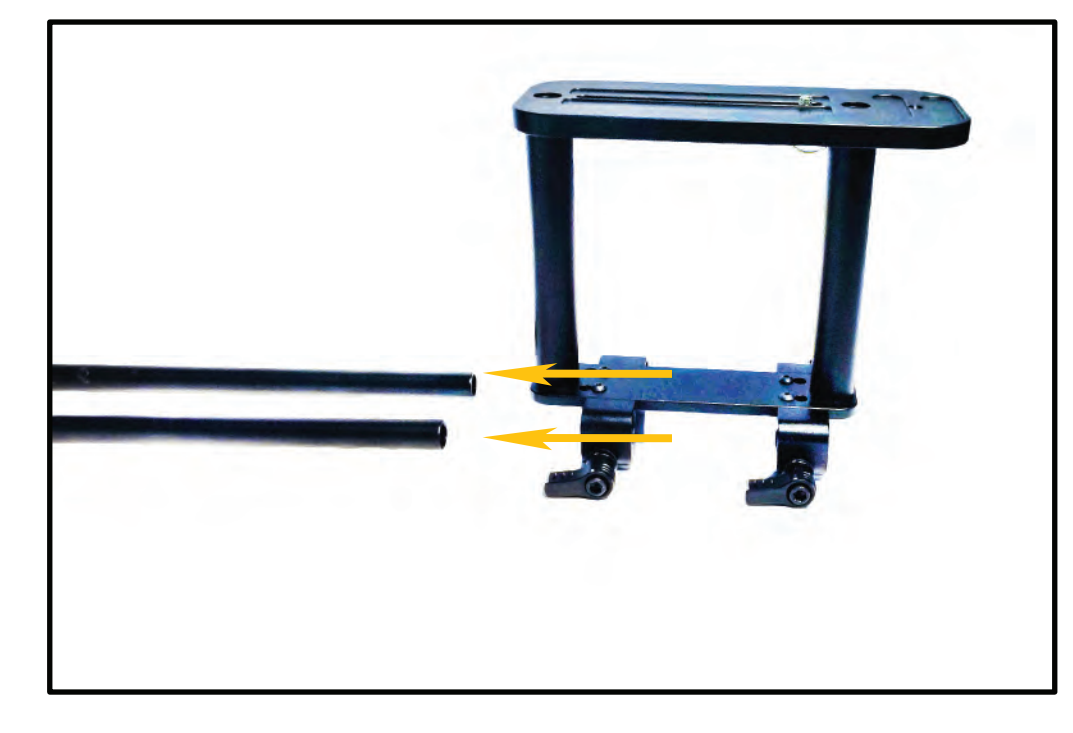

#### Slide the Camera Mount Assembly onto the 15mm Rods.

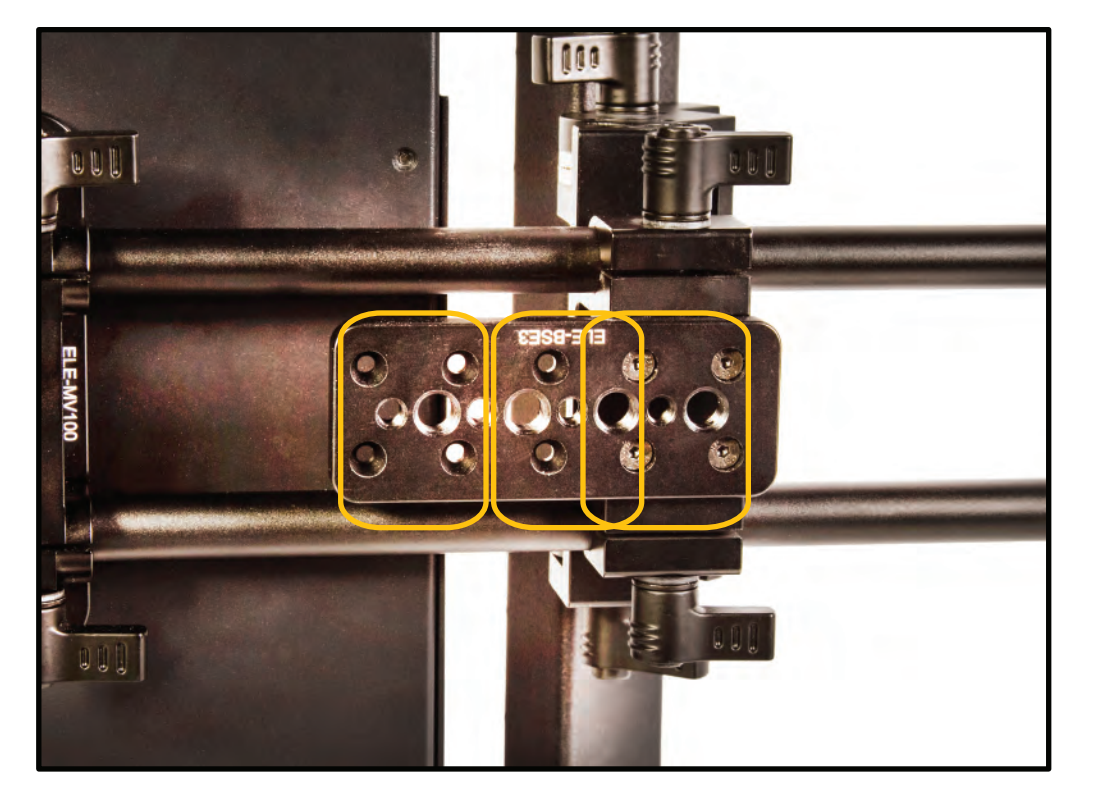

The tripod mount has 3 sets of holes that allow you to mount the plate either towards the front or rear to help balance the telepromter better.

For larger cameras its is better to have the plate toward the rear and for smaller cameras towards the front.

# ikan

# PT3700 Teleprompter & Hard Case Travel Kit

#### STEP 4:

## **QUICKSTART GUIDE**

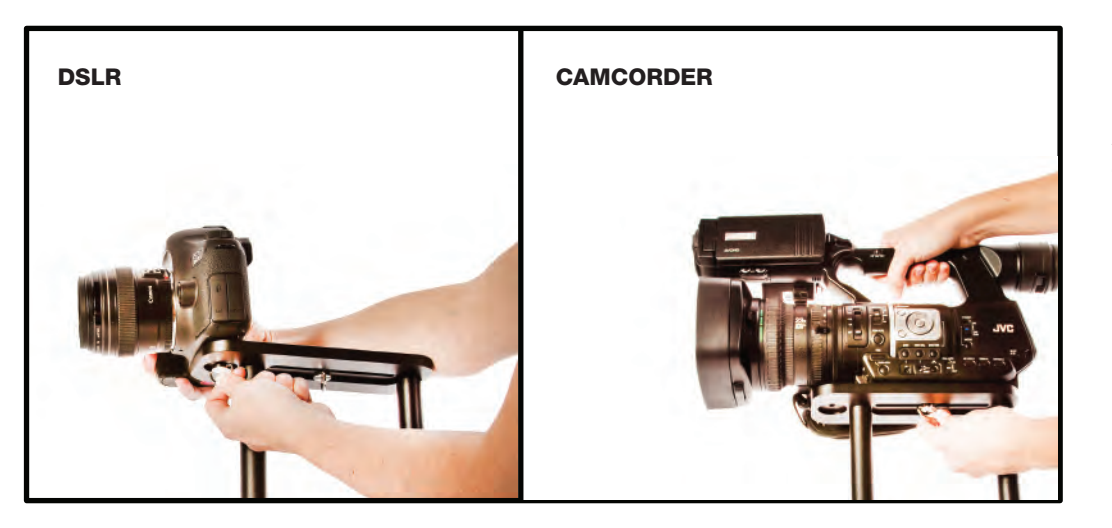

Attach camera to camera mount and slide to best position. Make sure all thumb screws are secure.

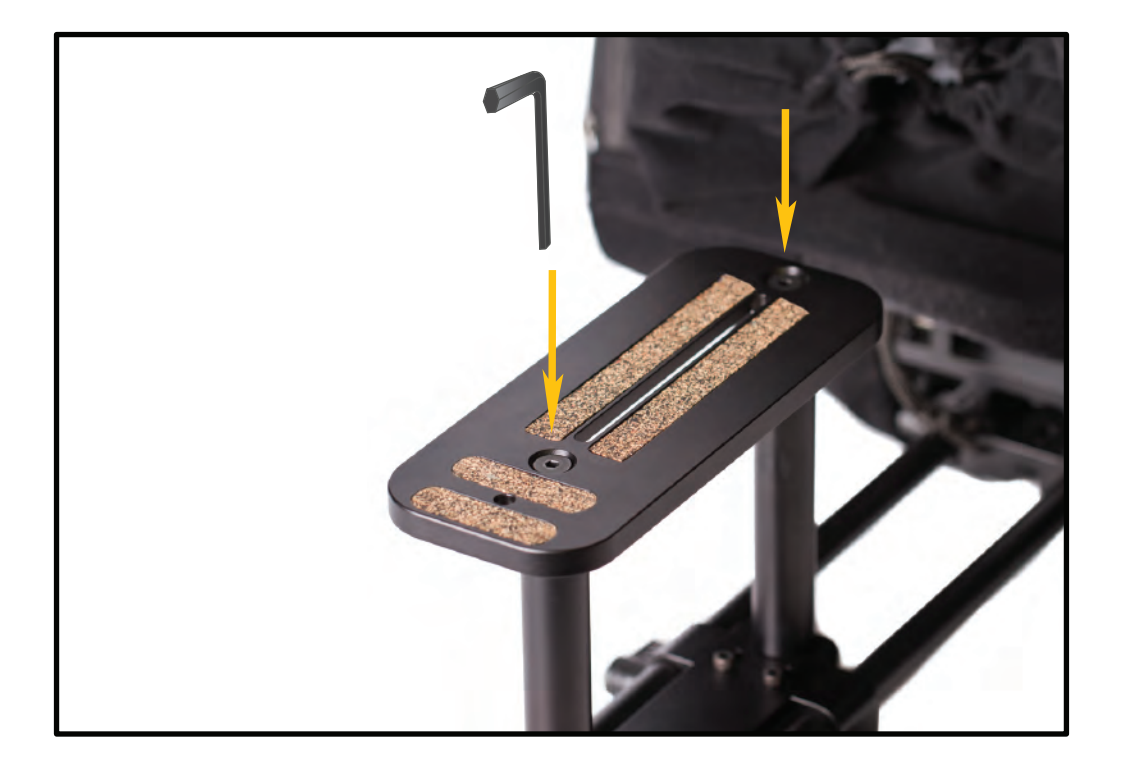

If you require the camera to be positioned higher you can replace the 200mm raiser bars in place of the pre-installed 130mm Rods.

Use the included 5/32 Hex Key to remove and attach the Raiser Rods.

# ikan

www.ikancorp.com

# PT3700 Teleprompter & Hard Case Travel Kit

#### STEP 5:

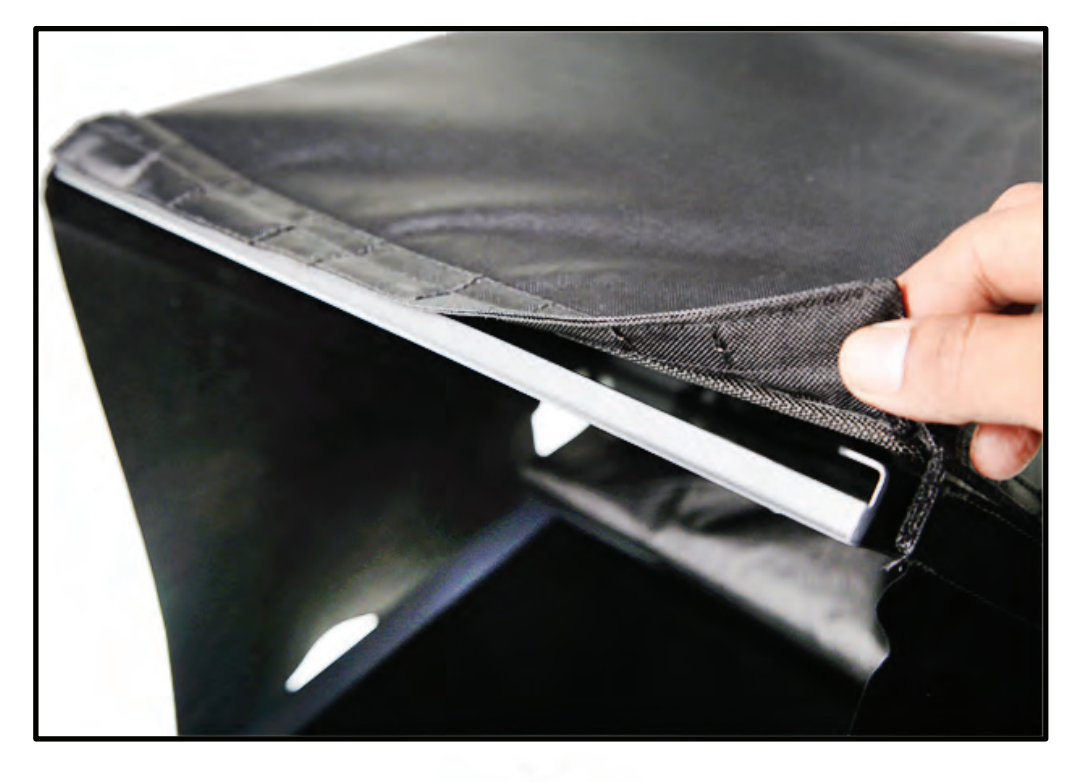

## **QUICKSTART GUIDE**

Attach hood to glass frame using the integrated magnets. You can attach the optional side flaps.

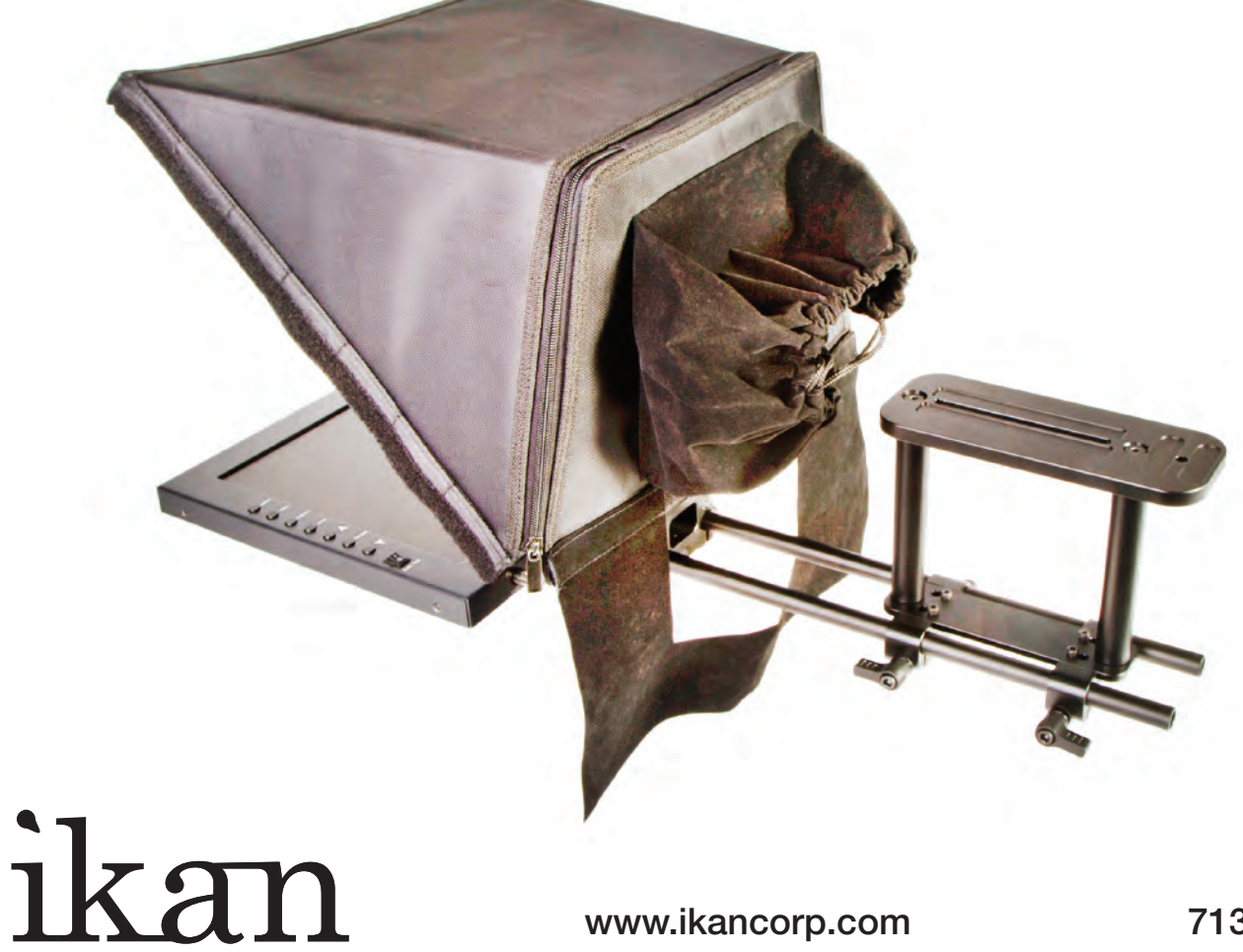

## **PT3700 Teleprompter & Hard Case Travel Kit**

## **QUICKSTART GUIDE**

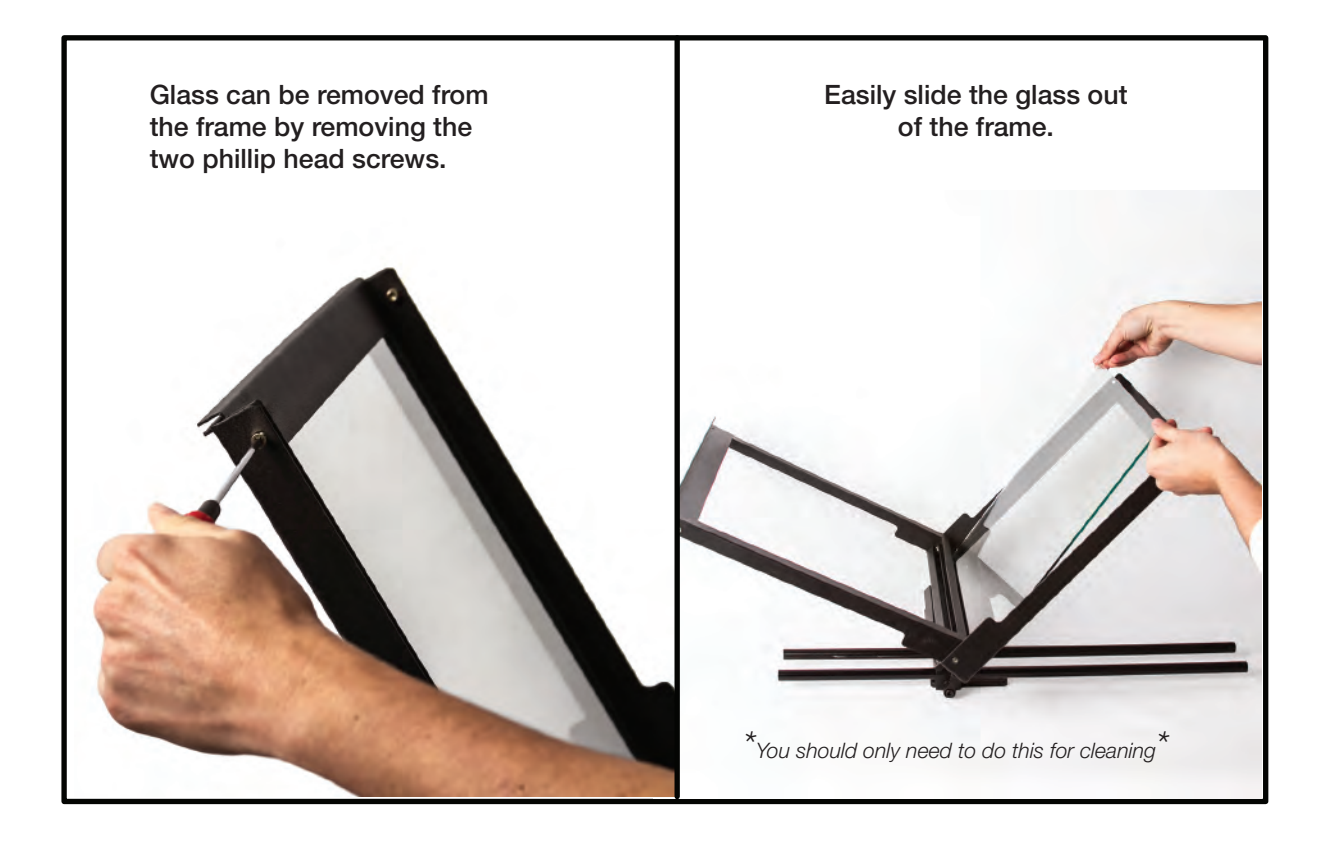

# ikan

www.ikancorp.com

## **Monitor Ports**

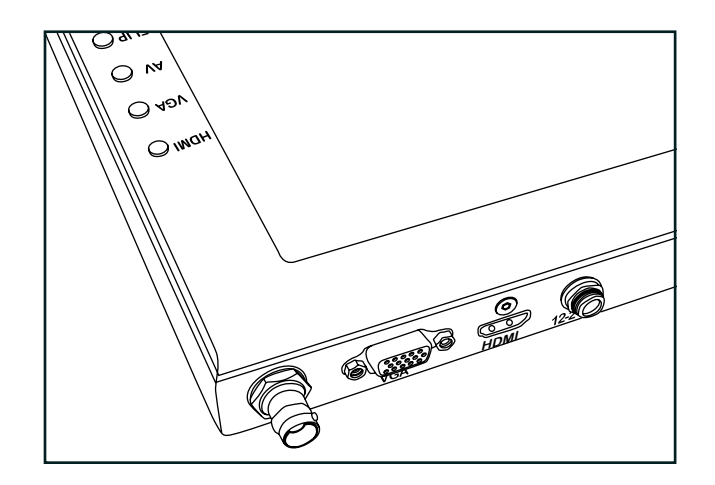

BNC – AV Composite Input VGA – Video Graphics Array DE15 Connection HDMI – High-Definition Multimedia Interface Input Connection Power Port – 12-24v Input

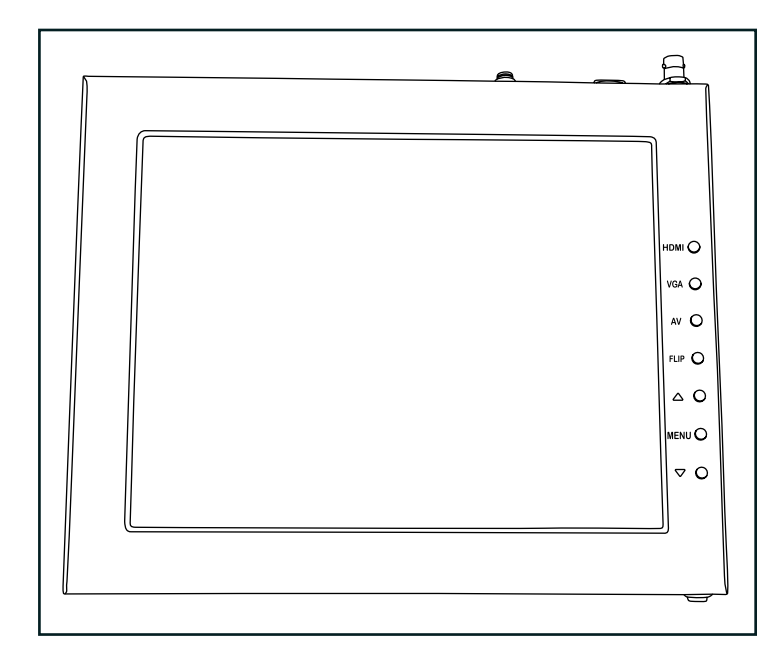

HDMI – Switch HDMI input

VGA – Switch to VGA input

AV – Switch to composite BNC input

Flip – Toggle image flip

(Can be set to horizontal, vertical, or both via menu)

Up Arrow – Toggle up to adjust setting

Menu – Access to monitor settings

Down Arrow – Toggle down to adjust setting

### **Monitor Menu Settings**

Video Config Contrast (White Level) Brightness (Black Level) Tint (Chroma Hue) Chroma (Chroma Saturation) Sharpness (Detail) RGB Setup - Manually configure RGB Return System Config Menu Duration - Set duration of how long menu stays on screen Video Ratio – Set screen aspect ratio 16:9 or 4:3 (4:3 is native resolution, 16:9 will create black bars) Flip-H – Assign toggle button to flip image horizontally Flip-V – Assign toggle button to flip image vertically Reset - Factory reset Return PC Setup (Only available for VGA) H-Position – Adjust horizontal position V-Position – Adjust vertical position Auto – Monitor automatically adjust position Return

Exit

## How to set-up FLIP button feature:

- 1. Press MENU button
- 2. Navigate to SYSTEM CONFIG.
- 3. Navigate to FLIP-V or FLIP-H
- 4. Change FLIP-V and/or FLIP-H to "ON"
- 5. Exit MENU
- 6. The FLIP button should now be activated and can be pressed to mirror the image Horizontally or Vertically
- 7. When FLIP-H is ON, the image will flip Horizontally
- 8. When FLIP-V is ON, the image will flip Vertically
- 9. If both are ON, the FLIP button will toggle both Horizontal and Vertical flip